# PLAN AFINIDAD

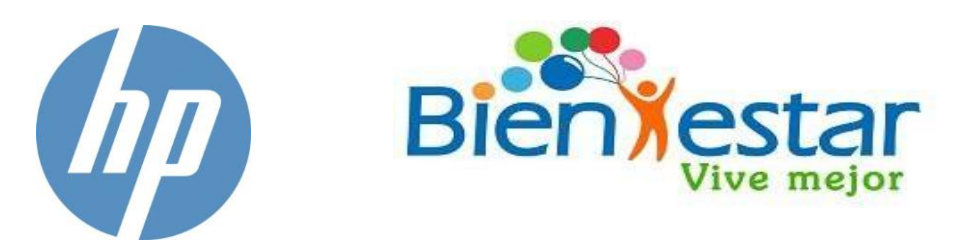

DEPARTAMENTO DE BIENESTAR - AÑO 2020

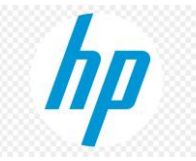

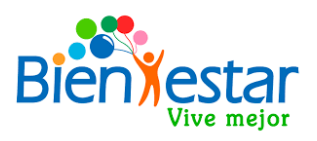

# 1. INTRODUCCIÓN

El presente documento tiene por objetivo instruir acerca el ingreso a la página de HP online para la adquisición de Notebooks de la marca.

#### 2. CONSIDERACIONES IMPORTANTES DEL CONVENIO

- La compra del equipo se realiza directamente en la página de HP online.
- Una vez que se proceda a realizar la compra del equipo, se debe ingresar el CÓDIGO DE DESCUENTO, establecido en la página de HP online o remitido por el Depto. De Bienestar. Si este código no se ingresa al momento de la compra, no se rebajará el precio y no se podrán ejecutar acciones posteriores.
- Los cupones serán válidos para 5 usos.

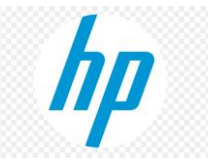

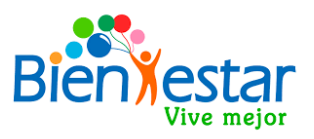

## 4. REGISTRO EN PAGÍNA HP ONLINE

 Para la compra de equipos, usted deberá ingresar al link señalado en la aplicación disponible en la sección de convenios de la página de bienestar, donde visualizará la siguiente pantalla:

| <ul> <li>← → C 介  fstore.hp.com/cl-es/programas2/acerca-del-programa</li> <li>✓ Recibidos - c.cruzd  f Banco Estado  Banco de Chile  AFP Habitat  thtps://clientes.con  f Zonat</li> </ul> | 다 ☆ 🔎 🔅 🐧 |
|----------------------------------------------------------------------------------------------------|-----------|
|                                                                                                    |           |
|                                                                                                    |           |
| Bienjestar                                                                                                    |           |
| PLAN AFINIDAD HP Y BIENESTAR PODER JUDICIAL                                                                                                    |           |
|                                                                                                    | 4         |
|                                                                                                    |           |
|                                                                                                    |           |

2. Deberá hacer clic en la pestaña "REGISTRARSE" (Ver figura 4) tal como se indica en la figura anterior.

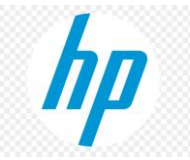

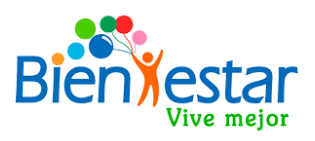

- 3. Al ingresar, deberá registrar los datos solicitados por la página, los cuáles son:
  - Nombre (Ver figura 5)
  - Apellidos (Ver figura 6)
  - Correo Electrónico (Ver figura 7): CORREO PERSONAL,
  - Crear Contraseña (Ver figura 8): La contraseña debe tener al menos 8 caracteres, y contener al menos 3 de los siguientes grupos: Mayúsculas, Minúsculas, Números o símbolos
  - Confirmar Contraseña (Ver figura 9)
  - País (Ver figura 10): Se deja establecido Chile

| <b>()</b>       |                                                                             |
|-----------------|-----------------------------------------------------------------------------|
|                 | Cree su cuenta HP<br>Una sola cuenta lo conecta a todas sus aplicaciones HP |
| Tienda HP Chile | Nombra                                                                      |
|                 | Apellidos 6                                                                 |
|                 | Dirección de carreo electrónico                                             |
|                 | Este será su nombre de usuario 8<br>Crear la contraseño 💿                   |
|                 | Confirmar la comraseña 💿 10                                                 |
|                 | Chile                                                                       |

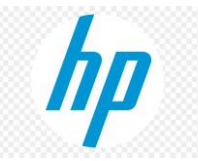

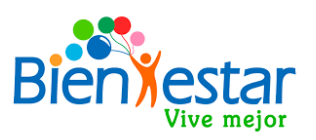

4. Por último, seleccionamos "No soy un robot" (Ver figura 11), se acepta la declaración privada de HP (Ver figura 12) y se dará clic en "REGISTRARSE" (Ver figura 13):

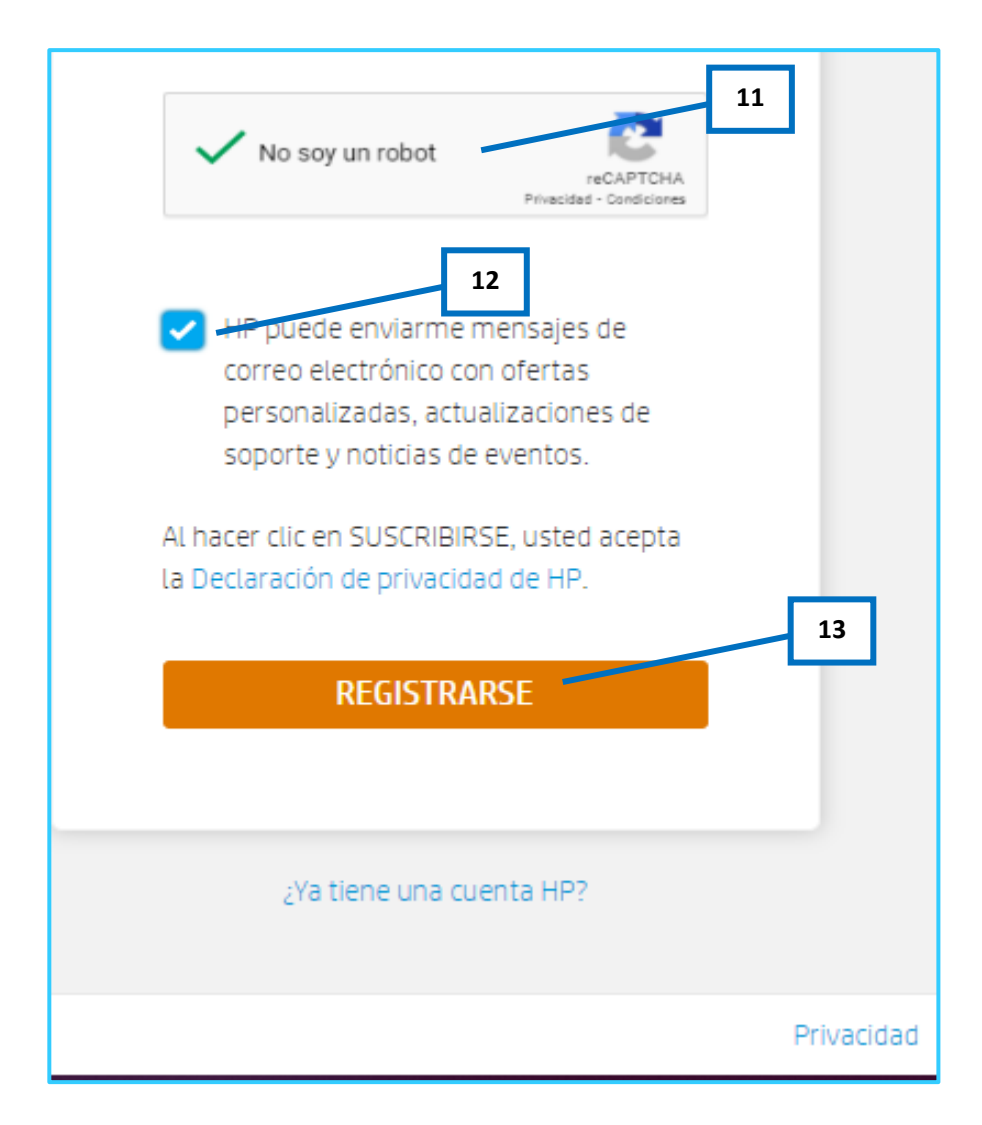

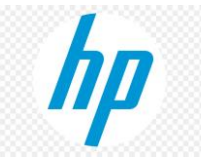

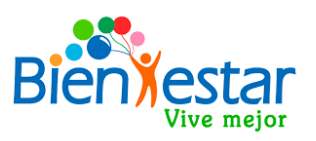

5. Una vez registrado, se abrirá la siguiente ventana donde se le solicitará verificar el correo electrónico ingresado, donde se enviará un código alfanumérico a su correo institucional pjud (\*), que tiene una vigencia de 15 minutos para ser ingresado en la página de HP, el cual debe digitar en la celda "Código de Verificación" (Ver figura 14), y luego dar clic en "ENVIAR" (Ver figura 15)

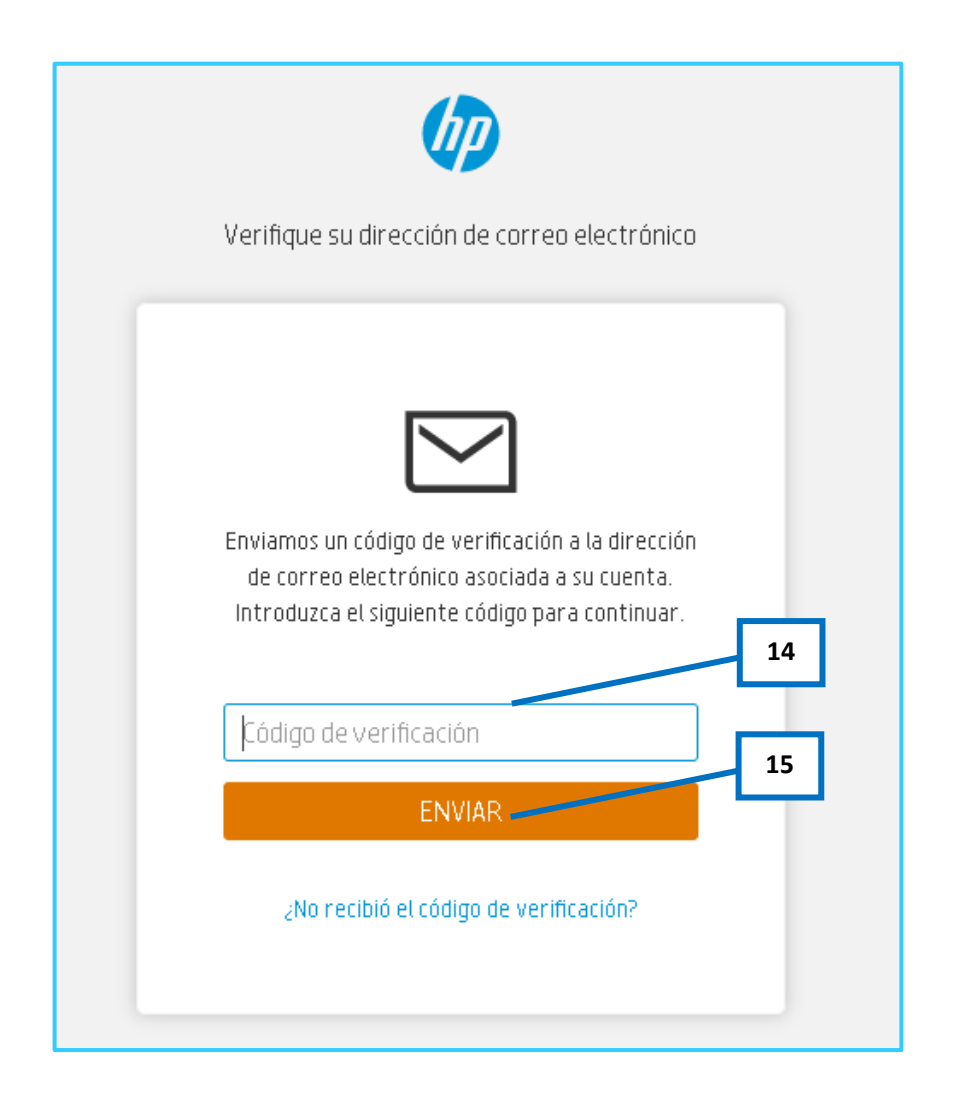

(\*) IMPORTANTE: EL CÓDIGO PUEDE SER RECEPCIONADO EN SU BANDEJA DE ENTRADA COMO EN LA CARPETA DE CORREOS NO DESEADOS. POR FAVOR, REVISAR AMBAS CARPETAS.

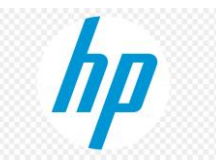

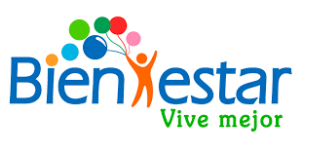

El correo electrónico se visualizará de la siguiente, manera, con el código de verificación incluido (Ver figura 16):

| : se muestra este mensaje, haga cl<br>es. Para ayudarle a proteger su co | ic aquí para verlo en un explorador web.<br>Infidencialidad, Outlook ha impedido la descarga automática de algunas imágenes en este mensaje.                                                                                                    |
|--------------------------------------------------------------------------|----------------------------------------------------------------------------------------------------|
| @id.hp.com>                                                              |                                                                                                    |
| nta HP                                                                   |                                                                                                    |
|                                                                          |                                                                                                    |
|                                                                          | Hola Camila Cruz,                                                                                                    |
|                                                                          | Confirmación de la cuenta HP                                                                                                    |
|                                                                          | Gracias por crear una cuenta con HP. Para terminar su fíque esta dirección de correo electrónico copiando el siguiente código y pera <b>16</b> ampo designado.                                                                                                    |
|                                                                          | 2VD                                                                                                    |
|                                                                          | Este código de verificación se vencerá en 15 minutos.                                                                                                    |
|                                                                          | Esta dirección de correo electrónico no puede recibir respuestas. Ese mensaje se envió para alertarlo sobre<br>actualizaciones importantes en su cuenta HP. Para obtener más información, visite<br>https://myaccount.id.hp.com/uaa<br>© Copyright 2020 HP Development Company, L.P. |
|                                                                          |                                                                                                    |

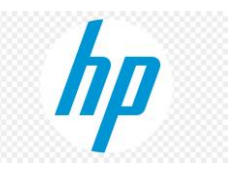

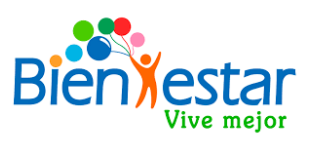

**6.** Ingresado el código de verificación, se abrirá la siguiente ventana indicando que su cuenta fue "**Verificada**" exitosamente:

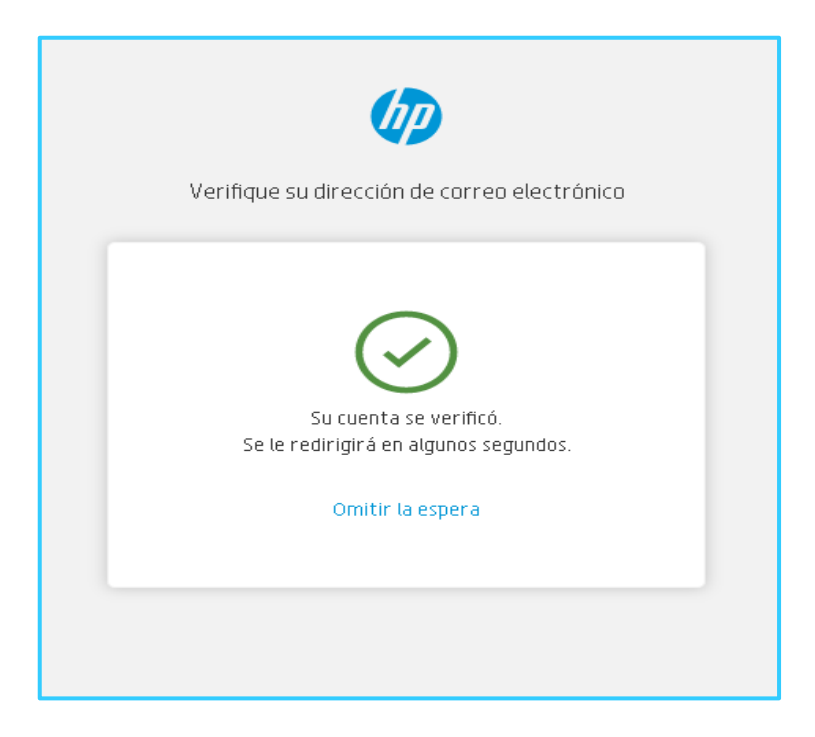

 Por último, aparecerá la siguiente ventana, donde SOLO debe: Digitar su Rut (Ver figura 17), y luego aceptar los términos y condiciones de la página (Ver figura 18) y dar clic en "Guardar" (Ver figura 19):

| Perfiles completos                      |                                                                                                    |                                                                                                    |
|-----------------------------------------|----------------------------------------------------------------------------------------------------|----------------------------------------------------------------------------------------------------|
|                                         | 🧾 Si se registra para una ci                                                                                                    | ompañía                                                                                                    |
|                                         | RUT *                                                                                                    | 17.6                                                                                                    |
| He leido y<br>Si, enviem<br>recopilació | acepto los <u>Términos y condiciones y La Po</u><br>ne promociones, noticias y actualizaciones d<br>ón de datos automáticas y las prácticas de | <u>itica de privacidad</u><br>e soporte de HP. Revise la <u>Declaración de privacidad de HP.</u> para obtener más información sobre las herramientas de<br>privacidad de HP. |
| Bapaficios de la membr                  | rocia                                                                                                    | 19<br>Guardar                                                                                                    |

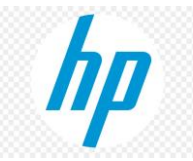

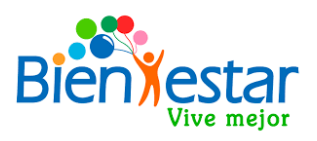

### 5. COMPRA DE EQUIPOS EN PAGÍNA HP

8. Registrados en la página de HP, podrá realizar la compra del equipo. La pantalla que se visualizará mostrará los modelos (Ver figura 20), sus características (Ver figura 21) y el precio (Ver figura 22) SIN EL DESCUENTO APLICADO. Recordamos que para hacer válido el descuento, se debe ingresar el mismo al momento de la compra, lo cual se explicará mas adelante en este instructivo:

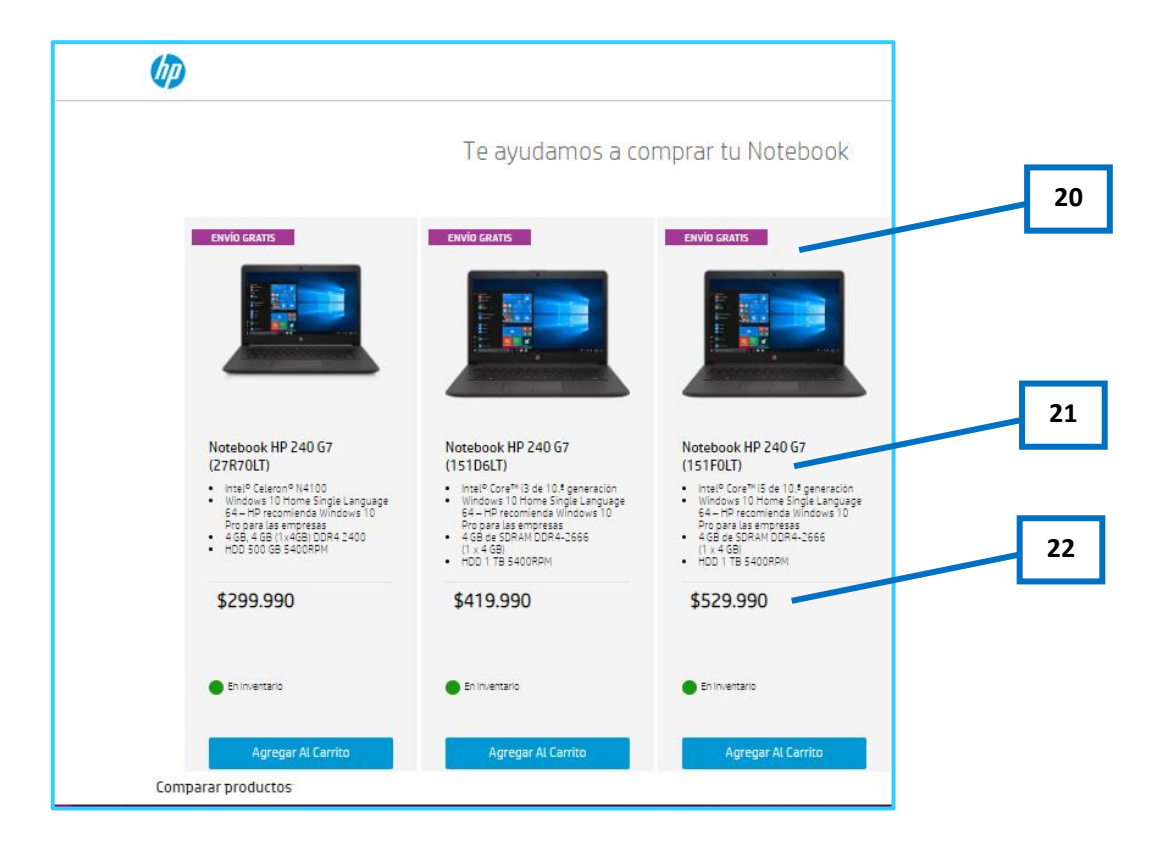

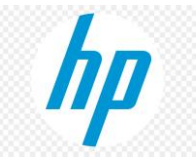

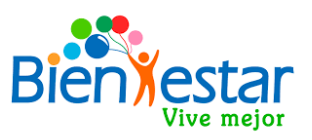

- 9. Seguido de las características y precios de los equipos, encontrará los códigos de descuentos que se deben aplicar al momento de la compra.
  Es importante mencionar que:
  - Son 4 tipos de códigos, uno para cada producto, por lo que, al momento de la compra, debe aplicar el código correspondiente al modelo que corresponde. Si aplica un código a un equipo distinto, éste no se aplicará.
  - El cupón es canjeable por 5 usos, correspondientes al mismo modelo.
  - El envío del producto es gratuito en este convenio.

|                                                                                                    | ¡Canjea tus                                                                                                | cupones! *                                                                                                    |
|----------------------------------------------------------------------------------------------------|----------------------------------------------------------------------------------------------------|----------------------------------------------------------------------------------------------------|
| Compra notebook: 27R70LT y<br>obtén \$30.000 de descuento<br>con cupón                                     | Compra notebook: 151D6LT y<br>obtén \$50.000 de descuento<br>con cupón                                     | Compra notebook: 151F0LT y<br>obtén \$70.000 de descuento<br>con cupón                                          |
| НРВІ                                                                                                    | НРВ                                                                                                    | HPE                                                                                                    |
|                                                                                                    | * Sujeto a téminos y condicior                                                                             | nes. Usos limitados por cupón.                                                                                  |
|                                                                                                    |                                                                                                    |                                                                                                    |
| Términos y condiciones<br>Promoción válida desde XX hasta XX                                               |                                                                                                    |                                                                                                    |
| Hasta doce (12) cuotas sin interés pagando con cual                                                        | quier tarjeta de crédito.                                                                                  |                                                                                                    |
| Aplican todas las tarjetas emitidas por bancos de la                                                       | República de Chile y todas las casas comerciales de 1                                                      | tarjetas con franquicia Visa, Master Card o Amex.                                                               |
| Para acceder a la promoción, el usuario debe seguir<br>"Agregar cupón de descuento"; agregar su localizaci | los siguientes pasos: agregar los productos mencior<br>ón, para por último presionar "Comprar" para accede | nados al Carrito de compras, ingresar el cupón para aplicar<br>er a los métodos se pago y seguir con la compra. |
| Cupón de descuento: El descuento aplica al valor de                                                        | l producto sin envio. El valor del descuento no es can                                                     | jeable en efectivo. El cupón será válido por 5 usos.                                                            |
| La tienda HP se reserva el derecho de cancelar órde                                                        | nes por falta de stock, sospechas o comprobación de                                                        | e fraude o eventos determinados como causa mayor.                                                               |
| No habrá ninguna trasferencia, cesión, redención en                                                        | efectivo ni sustitución del total del descuento o una                                                      | parte del mismo.                                                                                                |
| Comparar productos                                                                                         |                                                                                                    |                                                                                                    |

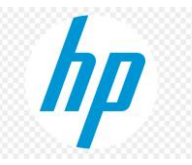

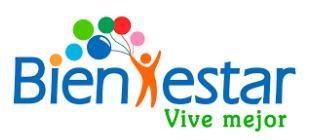

10. Seleccionado el modelo y teniendo a mano el cupón de descuento correspondiente, se dará clic en "Agregar al Carrito" (Ver figura 23):

| ENVIO GRATIS                                                                                                    |                                                                                                    |                                                                                                    |
|----------------------------------------------------------------------------------------------------|----------------------------------------------------------------------------------------------------|----------------------------------------------------------------------------------------------------|
| Notebook HP 240 G7<br>(27R70LT)                                                                                                    | Notebook HP 240 G7<br>(151D6LT)                                                                                                    | Notebook HP 240 G7<br>(151F0LT)                                                                                                    |
| <ul> <li>Intel® Celeron® N4100</li> <li>Windows 10 Home Single Language<br/>64 – HP recomlenda Windows 10<br/>Pro para las empresas</li> <li>4 GB, 4 GB (1x4GB) DDR4 2400</li> <li>HDD 500 GB 5400RPM</li> </ul> | <ul> <li>Intel<sup>®</sup> Core<sup>®</sup> 13 de 10.<sup>4</sup> generacion</li> <li>Windows 10 Home Single Language</li> <li>64 – HP recomiende Windows 10</li> <li>Pro para las empresas</li> <li>4 GB de SDRAM DDR4-2665</li> <li>(1 x 4 GB)</li> <li>HDD 1 TB 5400RPM</li> </ul> | <ul> <li>Intel® Core® 15 de 10.º generación</li> <li>Windows 10 Home Single Language</li> <li>64 – HP recomienda Windows 10</li> <li>Pro para las empresas</li> <li>4 GB de SDRAM DDR4-2666</li> <li>(1 x 4 GB)</li> <li>HDD 1 TB 5400RPM</li> </ul> |
| \$299.990                                                                                                    | \$419.990                                                                                                    | \$529.990                                                                                                    |
| En Inventario                                                                                                    | En inventario                                                                                                    | 🔵 En Inventario                                                                                                    |
| Agregar Al Carrito                                                                                                    | Agregar Al Carrito                                                                                                    | Agregar Al Carrito                                                                                                    |
| Comparar                                                                                                    | Comparar                                                                                                    | Comparar                                                                                                    |

11. Aparecerá la siguiente ventana donde presionamos en "Ver carrito" (Ver figura 24):

| 7 | Δ | ۱. | • |
|---|---|----|---|
| ~ | _ | 7  | • |
|   |   |    |   |

|                              |                                                                       |                              |          |          | ₩.Q)           |    |
|------------------------------|-----------------------------------------------------------------------|------------------------------|----------|----------|----------------|----|
|                              | Notebook HP 240 G7 (27R70<br>Ideal para toda clase de presupuestos. I | LT)<br>isto para el negocio. |          |          | ×<br>\$299.990 |    |
|                              |                                                                       |                              |          |          |                | 24 |
| <u>&lt; SEGUIR COMPRANDO</u> |                                                                       |                              |          |          | VER CARRITO    |    |
|                              | Comparar                                                              | Comparar                     | Comparar | Comparar |                |    |
|                              |                                                                       |                              |          |          |                |    |

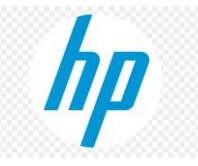

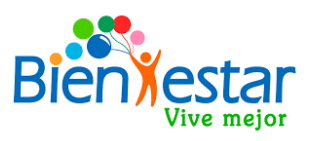

12. En la siguiente ventana, usted deberá:

- Seleccionar la región para envío (Ver figura 25)
- Seleccionar Comuna para envío (Ver figura 26)
- Dar clic en "Comprobar" (Ver figura 27)
- Aparecerá la fecha de entrega estimada del producto (Ver figura 28)

| ¿Qué está buscando?                                                                                                    |                       |                | Q                          | Chat en línea                                                   | 123-002-07503 (1,       |
|----------------------------------------------------------------------------------------------------|-----------------------|----------------|----------------------------|-----------------------------------------------------------------|-------------------------|
| Ventas Corporativas Soporte                                                                                                    |                       |                |                            |                                                                 | ₩.                      |
| Notebook HP 240 G7 (27R70LT)<br>Número de parte: HP-27R70LT                                                                                                    | 1                     | +              | ×<br>Subtotal<br>\$299.990 | Cantidad total<br>Subtotal                                      | \$599.980               |
|                                                                                                    |                       |                |                            | Envío (Entrega estándar)<br><b>Total del pedido</b>             | \$0<br><b>\$599.980</b> |
| Vaciar carrito de compras                                                                                                    |                       | Actua          | alizar carrito de compras  |                                                                 |                         |
| Opción de envío 25                                                                                                    | 1 _                   | 26             | 27                         | COMPRA                                                          | र                       |
| <ul> <li>Entrega estándar</li> <li>Región REGION METROF Comuna</li> <li>Notebook HP 240 G7 (27R70LT)</li> <li>En inventario Se Entrega en 4 a 7 dia</li> </ul> | a MAIPU<br>as hábiles | ~ <u>COMPR</u> | OBAR                       | ;Mejora tu experiencia<br>Accesorios HP cor<br>hasta 27%* dcto. |                         |

IMPORTANTE: EN ESTA ETAPA EL CÓDIGO AUN NO SE HA APLICADO, POR LO TANTO SE SOLICITA NO DAR CLIC AÚN EN "COMPRAR"

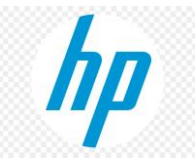

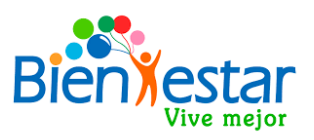

 Ingresados los datos solicitados, se procederá a aplicar el cupón de descuento correspondiente al modelo seleccionado.

Para esto:

- Copiamos el código en "Aplicar Código de descuento" (Ver figura 29)
- Se dará clic en "Aplicar descuento" (Ver figura 30)

| ¿Qué está buscando? | ,                        |         | Q | Chat en l                                   |
|---------------------|--------------------------|---------|---|---------------------------------------------|
| Ventas Corporativas | Soporte                  |         |   |                                             |
|                     | 29                       |         |   | hasta <b>27%</b> * dctc                     |
| Aplicar código de d | escuento                 |         | _ |                                             |
| ΗΡΧΧΧΧ              | Aplicar descuento        | 30      |   | Necesit;<br>Chat en línea o Llár<br>7503 OF |
|                     |                          |         |   |                                             |
|                     |                          |         |   | Mantente conectado                          |
| Comprar productos   | Atención al cliente      | <u></u> |   |                                             |
| Notebooks           | Sobre posotros           |         |   | Suscribase a nuestro t                      |
| Desktops            | Soporte técnico          |         |   | Ingrese su dirección                        |
| Impresoras          | Software v Controladores |         |   |                                             |

14. Aplicado el descuento, se actualizará el carro de compras con el nuevo valor del producto y el descuento aplicado (Ver figura 31):

| ¿Qué está buscar              | ido?                                                        |   | Q                                                | Chat en línea                                                                      | 123-002-07503 (1,1)           |
|-------------------------------|-------------------------------------------------------------|---|--------------------------------------------------|------------------------------------------------------------------------------------|-------------------------------|
| Ventas Corporativa            | is Soporte                                                  |   |                                                  |                                                                                    | Ļ <mark>?</mark> Q            |
| Inicio / Carrito              |                                                             |   |                                                  |                                                                                    |                               |
| Carrito de com                | pras                                                        |   |                                                  |                                                                                    |                               |
| Utilizó el código de cupón "I | HPBIENESTAR1".                                              |   |                                                  |                                                                                    |                               |
|                               | Notebook HP 240 G7 (27R70LT)<br>Número de parte: HP-27R70LT | 1 | + Subtotal<br>- \$ <u>599 980</u><br>- <b>31</b> | Cantidad total<br>Subtotal<br>Descuento (HPBIENESTAR1)<br>Envío (Entrega estándar) | \$599.980<br>-\$60.000<br>\$0 |
| Vaciar carrito de compras     |                                                             |   | Actualizar carrito de compra                     | Total del pedido                                                                   | \$539.980                     |
| Opción de envío               |                                                             |   | _                                                | COMPRA                                                                             | 1                             |

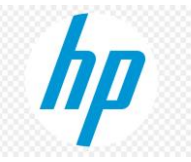

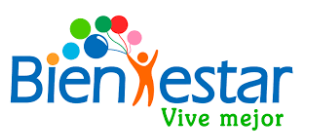

**15.** Luego, se solicitarán los datos del comprador para el envío y boleta del producto, los cuales debe completar correctamente:

| ¿Qué está buscando?          |                          | Ц.                                                                                             | Chat en lin                        |
|------------------------------|--------------------------|------------------------------------------------------------------------------------------------|------------------------------------|
| Ventas Corporativas          | Soporte                  |                                                                                                |                                    |
| Pagar<br>Volver al carrito > |                          |                                                                                                |                                    |
| Dirección de Envío           |                          | Resumen del pedido                                                                             |                                    |
| Nombre*                      | Camila                   |                                                                                                | × 1                                |
| Apellido*                    | Cruz                     |                                                                                                |                                    |
| National Registration Numb   | er*                      | Notebook HP 240 G7 (2787)<br>(Código de pieza: HP-27R70LT)<br>Se Entrega en 4 a 7 días hábiles | JLT)                               |
|                              | 1.111.111-1/11.111.111-1 |                                                                                                | Descuento                          |
| Calle*                       |                          |                                                                                                | (HPBIENESTAR1)<br>Entrega estándar |
| Número de calle*             |                          |                                                                                                | Total del pedido                   |

**16.** Finalmente, deberá seleccionar el método de pago, y la página lo redireccionará al portal de pagos Mercado pago:

| ¿Qué está buscando?                                                                                                    | Q                                                                 | Chat en línea                                 |
|----------------------------------------------------------------------------------------------------|-------------------------------------------------------------------|-----------------------------------------------|
| Ventas Corporativas Soporte                                                                                                    |                                                                   |                                               |
| <ul> <li>Compras para empresa</li> <li>Mi dirección de facturación y de envío es la misma</li> </ul>                                                                                                    | Resumen del pedido                                                |                                               |
| Métodos de envío                                                                                                    | Notebook HP 240 G7 (27R70)                                        | × 1                                           |
| \$0 Entrega estándar                                                                                                    |                                                                   | )                                             |
| 🗟 Métodos de pago seguro                                                                                                    | (Código de pieza: HP-27R70LT)<br>Se Entrega en 4 a 7 días hábiles |                                               |
| 🔿 Tarjetas de Crédito – hasta 12 cuotas sin interés 🛛 🔐 VISA 🌨 🔤 🚥   📀 mercado                                                                                                    | (<br>E                                                            | Descuento<br>HPBIENESTAR1)<br>ntrega estándar |
| Tarjeta de Débito - Redcompra Red compra Son Mercado<br>Pago                                                                                                    | Το                                                                | tal del pedido                                |
| Sí, envieme promociones, noticias y actualizaciones de soporte de HP. Revise la <u>Declaración de privacidad</u> de HP para<br>obtener más información sobre las herramientas de recopilación automática de datos y las prácticas de privacidad de HP. |                                                                   |                                               |
| ¿Le ayudó un empleado de HP? +                                                                                                    |                                                                   |                                               |

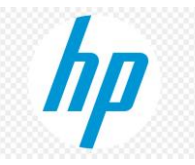

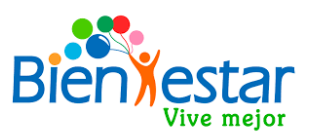

**17.** Realizada la compra, llegará un correo de confirmación del pedido realizado a su email institucional:

| ¡Felicitaciones!                                                                               |  |  |
|------------------------------------------------------------------------------------------------|--|--|
| Estimado/a                                                                                     |  |  |
| Tu compra ha sido realizada con éxito.                                                         |  |  |
| Puedes verificar el estatus de tu orden en Historial de pedidos                                |  |  |
| XHa<br>ga<br>cliOrden<br>ga<br>cliXHa<br>ga<br>cliOrden enviadaXHa<br>ga<br>cliOrden entregada |  |  |
| Orden No: #150(                                                                                |  |  |
| Dirección de Facturación                                                                       |  |  |
|                                                                                                |  |  |
| par                                                                                            |  |  |
| LAMPA, REGION METROPOLITANA, 0020504                                                           |  |  |
| T: 962285891                                                                                   |  |  |
| Dirección de Envía                                                                             |  |  |
| vict                                                                                           |  |  |
| los                                                                                            |  |  |
|                                                                                                |  |  |
|                                                                                                |  |  |
|                                                                                                |  |  |

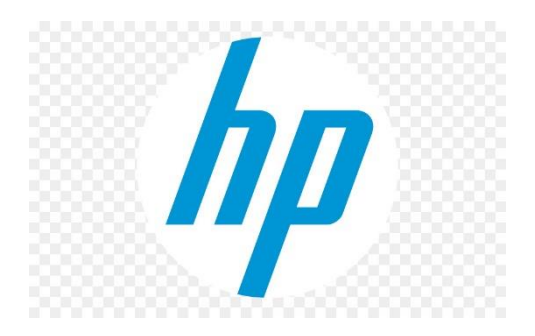

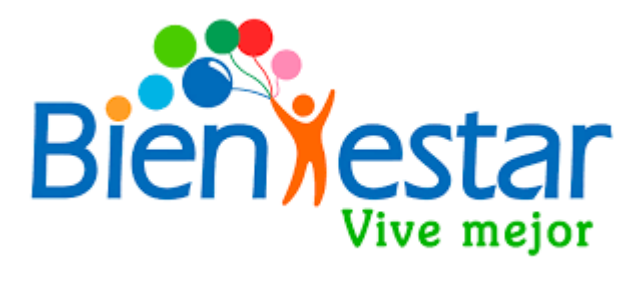

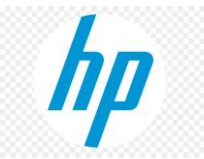

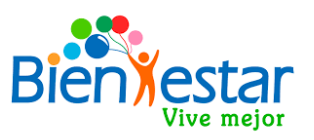

Cabe señalar que, sí usted realiza el pago con tarjeta de crédito, éste estará sujeto a revisión por parte de Mercado Pago, pudiendo tardar hasta 48 horas en confirmar la transacción.

En el caso que la transacción sea rechazada, usted recibirá un correo por parte de HP online que le indicará que: **"Tu orden de la Tienda HP Online fue cancelada". Ver ejemplo:** 

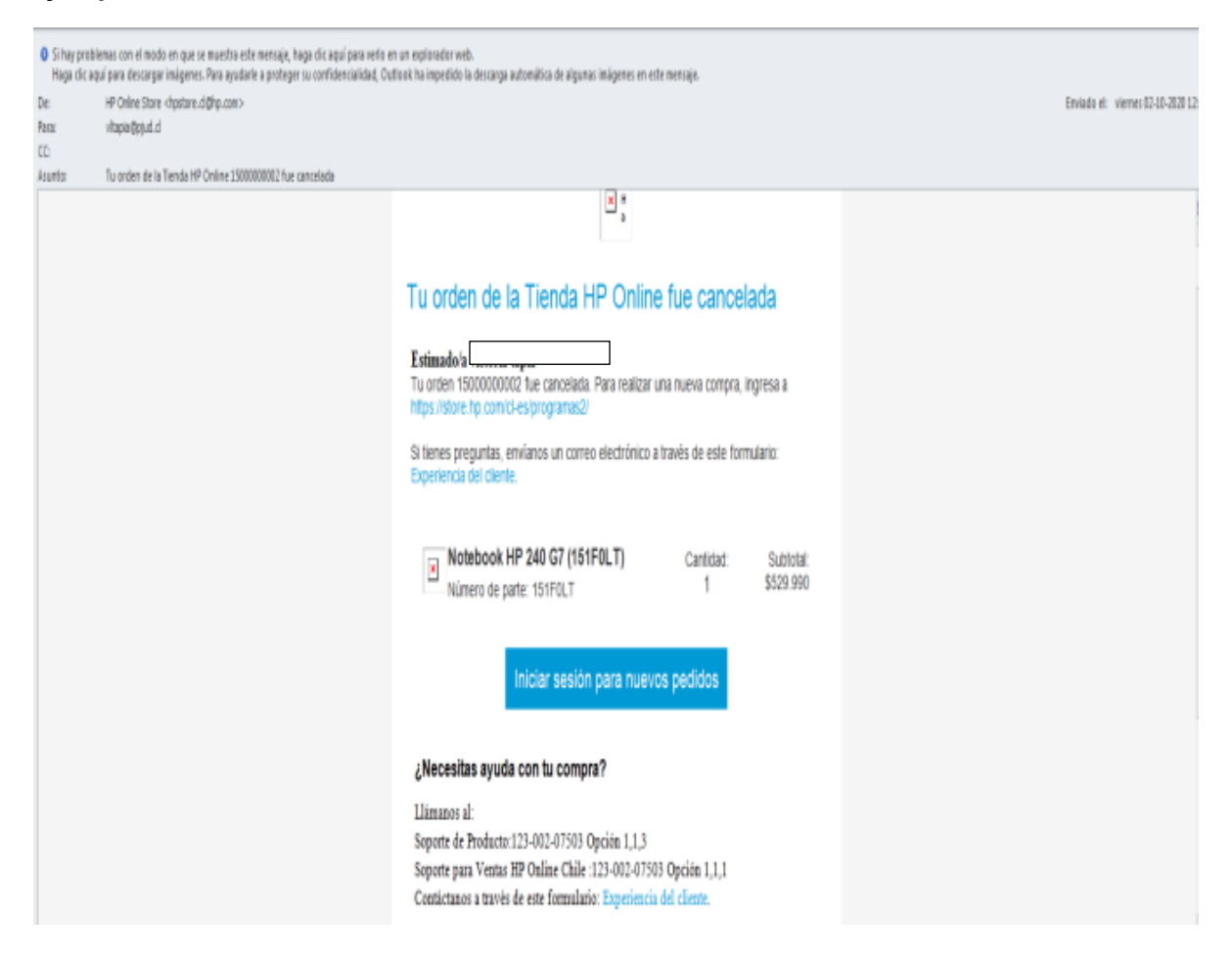